## MoodleID の確認、PW 再設定手順

Moodle の ID・PW がわからない、ログインしたら「不正なログインです」と表示されるなど Moodle にログインができない場合には、ご自身で ID の確認、パスワードの再設定を行うことができます ※ただし大学の公用メールが受信できない方はこの手順は使えません(まず図書館で公用メールの確認をして下さい)

1.日本歯科大学 Moodle のトップページ(https://moodle.tky.ndu.ac.jp/)を開き 画面左側の「パスワードを忘れましたか?」をクリックします

| 日本歯科大学moodle                                                  |                                                                              |
|---------------------------------------------------------------|------------------------------------------------------------------------------|
| ログイン DI<br>ユーザ名                                               | ※MoodleをPCでご利用の際は、インターネットエクスプローラーを推奨しません!<br>他のブラウザ(Google Cromeなど)をご利用ください。 |
|                                                               | お知らせ                                                                         |
|                                                               | (まだ新しいニュースはありません)                                                            |
| <ul> <li>ユーザ名を記憶する</li> <li>ログイン・</li> </ul>                  | コースを検索する:                                                                    |
| バスワードを忘れましたか?                                                 | カテゴリ                                                                         |
| カレンダー                                                         | - 2018                                                                       |
| <ul> <li>&lt; 2019年01月</li> <li>▶</li> <li>日月火水木金土</li> </ul> | 2010<br>▶第1学年m                                                               |

2.メールアドレス欄に大学の公用メール(大学の Gmail)を入力し「検索」をクリックします

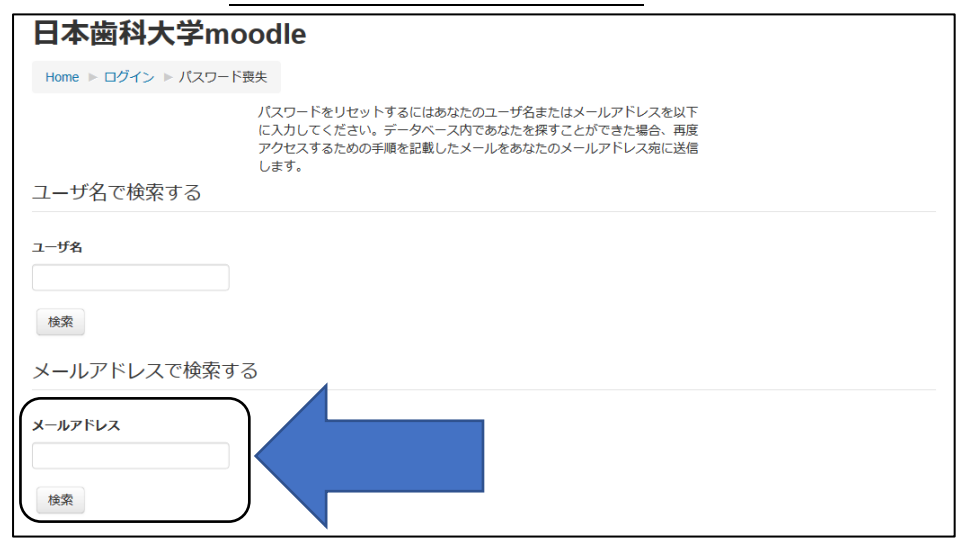

3.「続ける」をクリックし、この画面は一度閉じます

| moodle 日本語 (ja) <del>、</del> |                                                                                                    | あなたはログインしていません。 |
|------------------------------|----------------------------------------------------------------------------------------------------|-----------------|
| 日本歯科大学                       | moodle                                                                                                    |                 |
| Home ► ログイン ► パス             | ワード喪失                                                                                                    |                 |
|                              | 正しいユーザ名またはメールアドレスを入力した場合、あなたにメールが送信されています。<br>送信されたメールにはパスワードの変更を確認および完了するため<br>ます。パスワード変更作業が難しい場合、サイト管理者にご連絡<br>続ける |                 |
|                              | あなたはログインしていません。<br>Home                                                                                              |                 |

4. 大学の公用メール(大学の Gmail)を開きます。以下のようなメールが届いていますので メール内のリンクをクリックします

※メールが届いていない場合、ご自身での再設定はできません。図書館へご連絡ください。

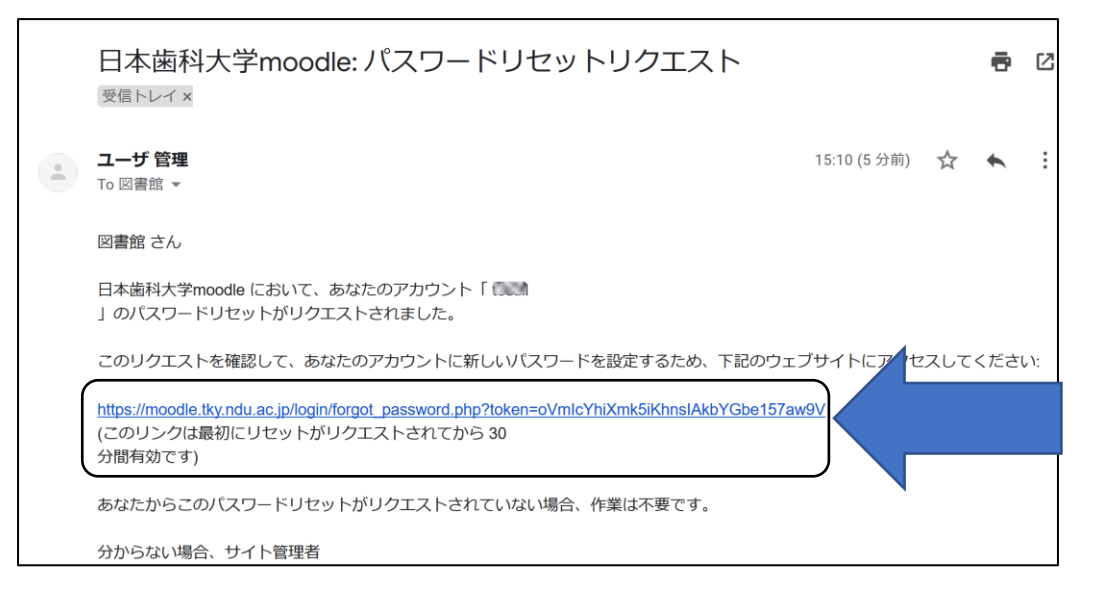

5.パスワード再設定の画面が開きます

「パスワードを設定する」の下に、あなたの MoodleID(ユーザ名)が表示されているので確認してください 6.新しいパスワード欄にパスワードを入力し「設定を保存する」をクリックします

## パスワードは8文字以上で設定すること

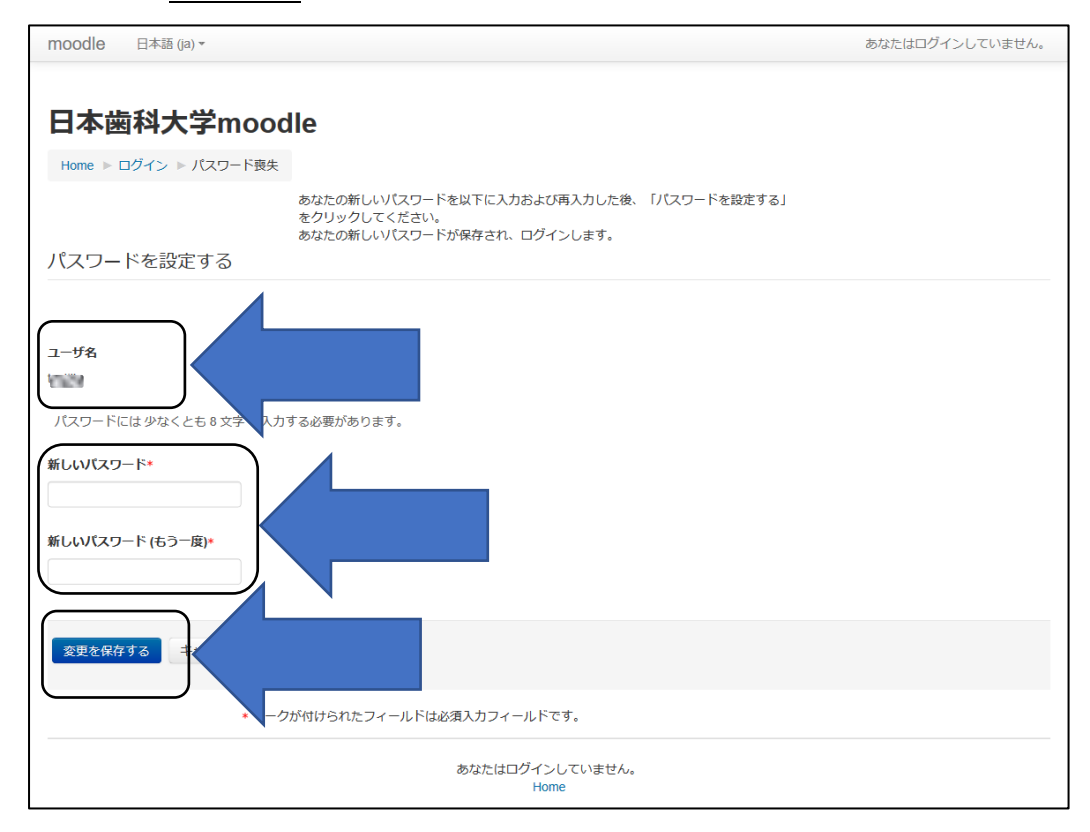

以上で完了です 自動的に Moodle にログインされます